## SWIM – Access to Care

## **Sort Builder**

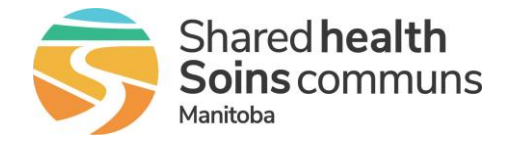

## Quick Reference Guide

Use the Sort Builder feature to sort the Elective Surgical Waiting List for multiple attributes.

| Sort Builder |              |                                                                                                    |
|--------------|--------------|----------------------------------------------------------------------------------------------------|
| 1. View Lis  | st           | Navigate to the Elective Surgical Waiting List                                                                                                    |
| 2. Sort Bui  | lder         | <ul> <li>Hover over View List Actions and click Sort Builder</li> <li>View List Actions V</li> <li>Filter this List</li> <li>Find a Patient on the List</li> </ul>                                                                                                    |
| 3. Custom    | Sort Builder | <ul> <li>Build the order of the fields by selecting the Field from the drop down and selecting the order as ascending or descending.</li> <li>Custom Sort Builder Field order remove Iteraget Days to Target Ascending Remove Ascending Ascending Ascendi</li></ul>  |
| 4. Clear So  | ort          | <ul> <li>Return to the Custom Sort Builder and click Reset</li> <li>Custom Sort Builder</li> <li>Field order Remove</li> <li>Ascending Ascending Ascending Ascending Ascending Ascending Ascending Ascending Ascending Ascending Ascending Ascending Ascending Ascending Ascending Ascending Ascending Ascending Ascending Ascending Structure Ascending Structure Ascending Struc</li></ul> |